## Belegungsplaner Tennisanlage Lauenförde

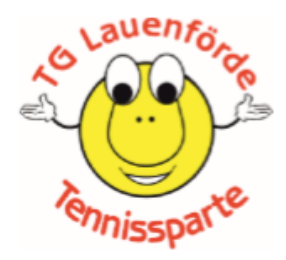

#### Kurzanleitung

Aufgrund der aktuellen Corona-Situation unterliegt der Betrieb und die Nutzung der Tennisanlage bestimmten vom Land und Tennisverband vorgegebenen Einschränkungen.

So ist die Nutzung zurzeit nur für jeweils zwei Person pro Platz gestattet.

Um hier eine einfache und für alle zugängliche Planung zu ermöglichen und gleichzeitig auch einen Überblick über die Nutzung der Anlage zu bekommen, haben wir uns im Vorstand dazu entschieden, eine Platzreservierung per Onlinekalender anzubieten.

Folgende Vorgaben sind hierbei bitte zu beachten und einzuhalten:

- Es stehen die Plätze 1 3 für die Nutzung und Reservierung zur Verfügung
- Aktuell können wir die Plätze nur stundenweise für die Reservierung anbieten, d.h. die maximale Nutzungszeit ist auf eine Stunde begrenzt
- Reservierungen sollten möglichst frühzeitig erfolgen
- Bei der Reservierung sollte der Name der SpielerInnen angegeben werden für evntl Nachfragen
- Reservierungen sollen jeweils zur vollen Stunde erfolgen, also z.B. 10-11
  Uhr und nicht 10.30 11.30 Uhr
- Sollte der reservierte Platz nicht mehr benötigt werden, kann und sollte die Reservierung auch wieder aus dem Kalender gelöscht werden

#### Nutzung des Kalenders

Der Kalender kann unter folgender URL erreicht werden:

https://teamup.com/kshwkhfrsq1x7sjgut

Über diesen Link lassen sich Platzbelegungen für alle Plätze erstellen, ändern und auch wieder löschen.

Zu Dokumentationszwecken und ggf Nachweispflicht sollten Einträge nur dann gelöscht werden, wenn die Nutzung nicht mehr geplant ist.

Für die Nutzung des Kalenders werden KEINE Benutzerdaten und KEINE Anmeldung benötigt. Dieser weiter oben genannte Link führt direkt in die Ansicht und jeder Nutzer ist direkt änderungsberechtigt.

Der Kalender wird nur für die Übergangszeit benötigt, in der sichergestellt sein muss, dass sich immer nur zwei Personen auf einem Platz befinden.

## Erstellung einer Platzbelegung

Lauenfor

| Tennissp                                                                                                    | Tennisanlage Lauenförde |               |       |             |               |      |          | Q (i      |             |         |          |        |        |   |
|----------------------------------------------------------------------------------------------------|-------------------------|---------------|-------|-------------|---------------|------|----------|-----------|-------------|---------|----------|--------|--------|---|
| < Mai                                                                                                    | 2020                    | >             | « 0   | Heute >     | 4 10. Mai 202 | .0 ~ | Planer 1 | Tag Woche | 4 Wochen Mo | nat Jah | Timeline | Agenda | Liste  |   |
| M D M D<br>27 28 29 30                                                                                                | F S                     | s<br>3        | W19   | 4. Mai 2020 | Di. 5         | Mi.  | 6        | Do. 7     | Fr.         | 8       | Sa. 9    |        | So. 10 | ~ |
| 4 5 6 7                                                                                                    | 8 9                     | 10            | 6:00  |             |               |      |          |           |             |         |          |        |        | ^ |
| 11 12 13 14<br>18 19 20 21                                                                                            | 15 16<br>22 23          | 5 17<br>3 24  | 7:00  |             |               |      |          |           |             |         |          |        |        |   |
| 25 26 27 28                                                                                                    | 29 30                   | ) 31          | 8:00  |             |               |      |          |           |             |         |          |        |        |   |
| 1 2 3 4                                                                                                    | 5 6                     | 7             | 9:00  |             |               |      |          |           |             |         |          |        |        |   |
| Alle Kalend                                                                                                    | der                     | $\sim$        | 10:00 |             |               |      |          |           |             |         |          |        |        |   |
| Tennisplatz 1                                                                                                    |                         |               | 11:00 |             |               |      |          |           |             |         |          |        |        |   |
| Tennisplatz 2<br>Tennisplatz 3                                                                                        |                         |               | 12:00 |             |               |      |          |           |             |         |          |        |        |   |
| + Bearbeiten                                                                                                    |                         |               | 13:00 |             |               |      |          |           |             |         |          |        |        |   |
| Filte                                                                                                    | r                       | $\sim$        | 14:00 |             |               |      |          |           |             |         |          |        |        |   |
|                                                                                                    |                         |               | 15:00 |             |               |      |          |           |             |         |          |        |        |   |
| Abou                                                                                                    | ut                      | ^             | 16:00 |             |               |      |          |           |             |         |          |        |        |   |
| Liebe Tennisfans. Mit diesem<br>Online-Kalender möchten wir<br>die Belegung planen und<br>nachhalten.<br>/ Bearbeiten |                         | esem<br>n wir | 17:00 |             |               |      |          |           |             |         |          |        |        |   |
|                                                                                                    |                         | 1             | 18:00 |             |               |      |          |           |             |         |          |        |        |   |
|                                                                                                    |                         |               | 19:00 |             |               |      |          |           |             |         |          |        |        |   |
|                                                                                                    |                         |               | 20:00 |             |               |      |          |           |             |         |          |        |        |   |
|                                                                                                    |                         |               | 21:00 |             |               |      |          |           |             |         |          |        |        |   |
|                                                                                                    |                         |               | 22:00 |             |               |      |          |           |             |         |          |        |        |   |
|                                                                                                    |                         |               | 23.00 |             |               |      |          |           |             |         |          |        |        |   |

Über den genannten Link kommt man in die Kalenderübersicht.

Durch das Klicken in eine Zelle (also eine bestimmte Stunde eines Tages) kommt man in die Erstellungsansicht:

| 4 10. Mai 2020 🗸 | P     | laner Tag | Woche | 4 Wochen | Monat |
|------------------|-------|-----------|-------|----------|-------|
| Di. 5            | Mi. 6 |           | Do. 7 |          | Fr. 8 |
|                  |       |           |       |          |       |
|                  |       | R         |       |          |       |
|                  |       | 43        |       |          |       |
|                  |       |           |       |          |       |
|                  |       |           |       |          |       |

| Ti | tel          |             |       |             | × |
|----|--------------|-------------|-------|-------------|---|
| 0  | Von          | 07.05.2020  | 10:00 | ✓ Speichern |   |
|    | Bis          | 07.05.2020  | 11:00 | Optionen    | • |
|    | 🗌 ganzer Tag |             |       |             |   |
|    | U Wiederhole | 20          |       |             |   |
|    | Erinnerungen | Add         |       |             |   |
| := | Kalender     |             |       |             |   |
|    | Auswählen    | oder tippen |       |             |   |
| •  | Wer          |             |       |             |   |
|    |              |             |       |             |   |
|    | Beschreibung |             |       |             |   |
|    |              |             |       |             |   |
|    |              |             |       |             |   |
|    |              |             |       |             |   |
|    |              |             |       |             |   |
|    |              |             |       |             |   |

In dieser Ansicht kann dann die Belegung festgelegt werden.

Wichtig ist die Auswahl im Feld Kalender, denn hier wird der zu belegende Platz ausgewählt.

| $\equiv$ | Kalender |                   |  |  |  |  |
|----------|----------|-------------------|--|--|--|--|
|          | Ausw     | ählen oder tippen |  |  |  |  |
|          |          |                   |  |  |  |  |
| :        | Wer      | Tennisplatz 1     |  |  |  |  |
|          |          | Tennisplatz 2     |  |  |  |  |
|          |          | Tennisplatz 3     |  |  |  |  |
| _        |          |                   |  |  |  |  |

Eine fertige Belegung sollte etwa so aussehen:

| Von                                                                      | 07.05.2020    | 10:00 | 🗸 Speichern |
|--------------------------------------------------------------------------|---------------|-------|-------------|
| Bis                                                                      | 07.05.2020    | 11:00 | 🖶 Drucken   |
| 🗌 ganzer Tag                                                             | 7             |       | < Teilen    |
| 🗌 Wiederhol                                                              | en            |       | Optionen    |
| Erinnerungen                                                             | Add           |       | 🗑 Löschen   |
| Kalender                                                                 |               |       |             |
| × Tennispla                                                              | itz 1         |       |             |
| Wer                                                                      |               |       |             |
| <name des<="" td=""><td>reservierende</td><td>n&gt;</td><td></td></name> | reservierende | n>    |             |
| Beschreibung                                                             | ç.            |       |             |
|                                                                          |               |       |             |

### Terminüberschneidungen

Sollte bei der Planung aus Versehen eine überschneidende Belegung entstehen, wird man entsprechend gewarnt:

| Einzel: Spieler 5 / Spieler 6 |              |            | _     | × |                                             |                                |                              |
|-------------------------------|--------------|------------|-------|---|---------------------------------------------|--------------------------------|------------------------------|
|                               |              | •          |       |   |                                             | Terminkonflikt                 | ×                            |
| 0                             | Von          | 07.05.2020 | 10:00 |   | Es b                                        | esteht ein Terminkonflikt am 7 | 7. May 2020.                 |
|                               | Bis          | 07.05.2020 | 11:00 |   | Kalender <b>Tennisplatz 2</b> erlaubt keine |                                | berschneidenden              |
|                               | 🗌 ganzer Tag | 2          |       |   |                                             | Termine.                       |                              |
|                               | 🗌 Wiederhol  | en         |       |   |                                             |                                | Ok                           |
| ÷                             | Erinnerungen | Add        |       |   |                                             | 3                              | pieler 10:00 Einzel: Spieler |
| ≣                             | Kalender     |            |       |   |                                             |                                |                              |
|                               | × Tennispla  | atz 2      |       |   |                                             | ]                              |                              |
| •                             | Wer          |            |       |   |                                             |                                |                              |

Insgesamt können dann für einen Stundenzeitraum an einem Tag max. drei Belegungen geplant sein:

| Di. 5 | Mi. 6 | Do. 7                                                                            |  |
|-------|-------|----------------------------------------------------------------------------------|--|
|       |       |                                                                                  |  |
|       |       |                                                                                  |  |
|       |       |                                                                                  |  |
|       |       | 10:00 Einzel: 10:00 Einzel: 10:00 Einzel:<br>Spieler 1 / Spieler 3 / Spieler 5 / |  |
|       |       |                                                                                  |  |
|       |       |                                                                                  |  |
|       |       |                                                                                  |  |

## Kalenderansichten

# Über die Auswahl der Ansichtsoptionen kann man die Darstellung des Kalenders ändern:

Planer Tag Woche 4 Wochen Monat Jahr Timeline Agenda Liste

Liste:

#### Mai 2020

| Do. 7. Mai | 10:00 - 11:00 | Einzel: Spieler 1 / Spieler 2 ( <name des="" reservierenden="">)</name> |
|------------|---------------|-------------------------------------------------------------------------|
|            | 10:00 - 11:00 | Einzel: Spieler 3 / Spieler 4 (Michael)                                 |
|            | 10:00 - 11:00 | Einzel: Spieler 5 / Spieler 6                                           |

#### Tag:

| W19   | 7. Mai 2020                                                                                                    |   |
|-------|----------------------------------------------------------------------------------------------------|---|
| 7:00  |                                                                                                    | , |
| 8:00  |                                                                                                    |   |
| 9:00  |                                                                                                    |   |
| 10:00 | 10:00 Einzel: Spieler 1 / Spieler 2 ( <name (michael)="" 10:00="" 3="" 4="" 5="" 6<br="" des="" einzel:="" spieler="">reservierenden&gt;)</name> |   |
| 11:00 |                                                                                                    |   |
| 40.00 |                                                                                                    |   |

#### Planer:

|       | Tennisplatz 1                                                                    | Tennisplatz 2                                 | Tennisplatz 3                       |
|-------|----------------------------------------------------------------------------------|-----------------------------------------------|-------------------------------------|
| W19   | Do. 07                                                                           |                                               |                                     |
| 7:00  |                                                                                  |                                               |                                     |
| 8:00  |                                                                                  |                                               |                                     |
| 9:00  |                                                                                  |                                               |                                     |
| 10:00 | 10:00 Einzel: Spieler 1 / Spieler 2 ( <name<br>des reservierenden&gt;)</name<br> | 10:00 Einzel: Spieler 3 / Spieler 4 (Michael) | 10:00 Einzel: Spieler 5 / Spieler 6 |
| 11:00 |                                                                                  |                                               |                                     |
| 12:00 |                                                                                  |                                               |                                     |